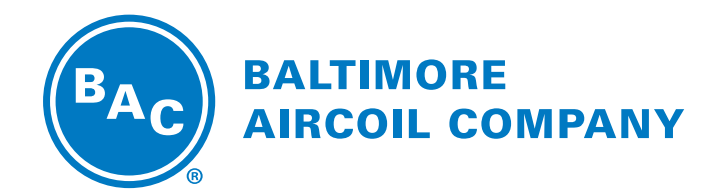

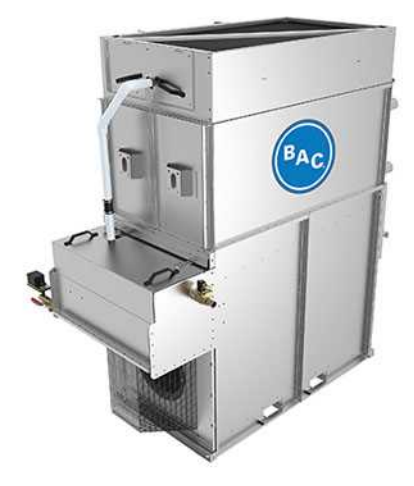

# NXF Modular Hybrid Cooler

## **SOFTWARE INSTRUCTIONS**

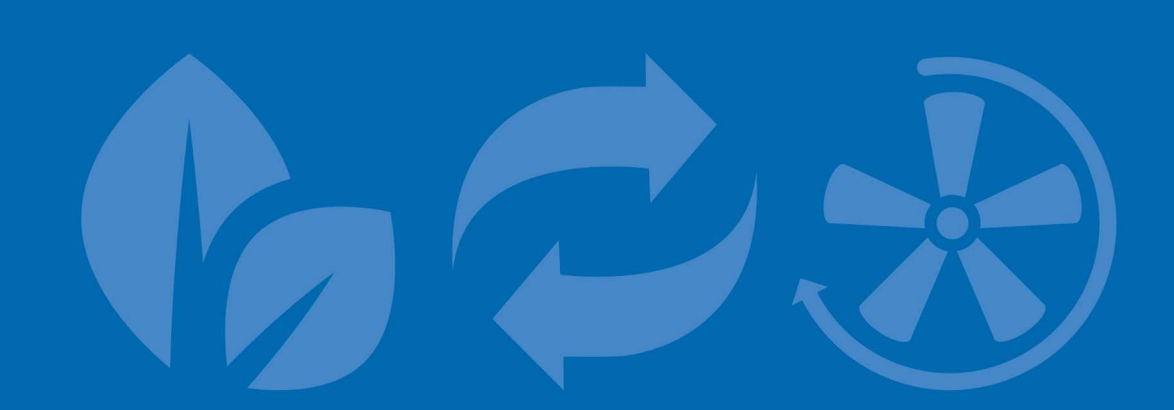

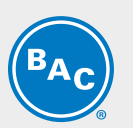

# Table of contents SOFTWARE INSTRUCTIONS

| 1 | Scope                                      | 3  |
|---|--------------------------------------------|----|
|   | Operation                                  | 3  |
| 2 | Control Logic                              | 4  |
|   | Control mode summary                       | 4  |
|   | Selection of Control mode                  | 5  |
|   | Sequence of operation overview             | 6  |
|   | Water Management Logic                     | 13 |
|   | Postitive closure damper operation         | 14 |
| 3 | Programmable logic controller              | 15 |
|   | Controller                                 | 15 |
|   | User interface keys and functions          | 15 |
|   | Main menu's                                | 16 |
|   | Inputs and outputs                         | 17 |
| 4 | Software                                   | 18 |
|   | Menu overview                              | 18 |
|   | Main Loop (P)                              | 19 |
|   | User Menu (E)                              | 20 |
|   | Point overview menu (V)                    | 24 |
|   | System Information (S)                     | 27 |
|   | Clock Menu (C)                             | 28 |
|   | Alarm Logs (Record)                        | 29 |
| 5 | Alarms and Warnings                        | 30 |
|   | iPilotTM control system alarm descriptions | 30 |
|   | Troubleshooting guide                      | 31 |
| 6 | BMS Communication                          | 33 |
|   | Communication table                        | 33 |
| 7 | Further Assistance & Information           | 35 |
|   | More information                           | 35 |
|   | The service expert for BAC equipment       | 35 |

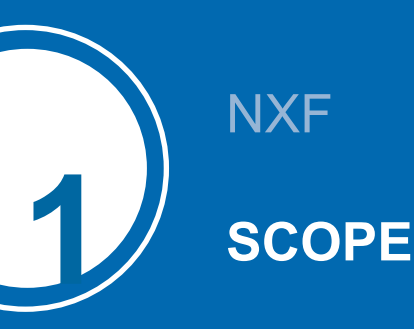

# Operation

A Nexus<sup>TM</sup> Modular Hybrid Cooler consists of one or more modules, each with their own individual hCore<sup>TM</sup> Heat Exchanger (1), spray system (2) and EC Fan drive system (3). When a module works evaporatively, the warm process fluid (4) circulates through the hCore<sup>TM</sup> heat exchanger, which is wetted by the spray system. A the same time, the EC fan drive system(s) blows ambient air (5) upwards through the heat exchanger. A part of the spray water evaporates and cools the process fluid, which then exits the unit (6). The remaining spray water flows back into the sloping external sump (7), where it is collected. A spray water pump (8) recirculates the water up to the spray system. The warm saturated air (9) leaves the cooler through the drift eliminators (10), which remove water droplets from the air.

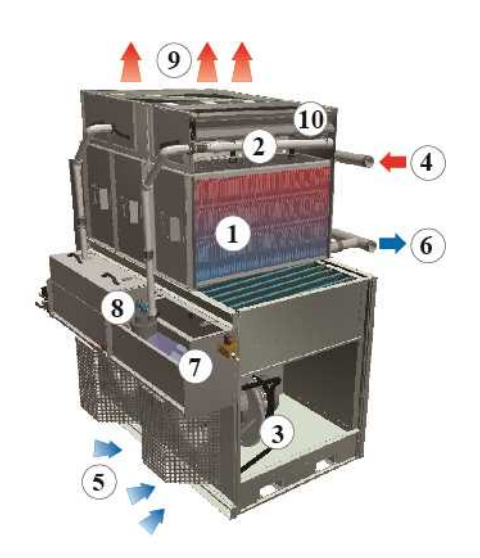

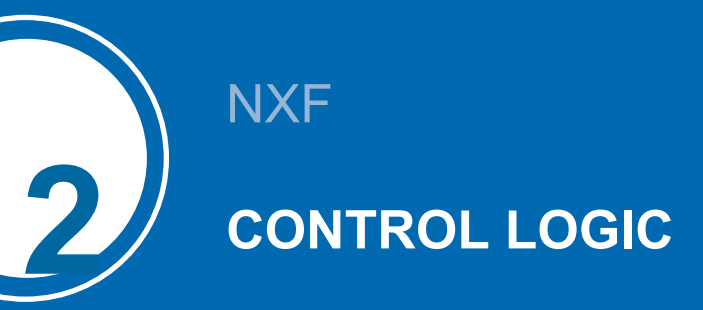

## **Control mode summary**

The following section describes the different control modes built into the logic. The iPilot<sup>TM</sup> Control System has flexible settings to maximize the savings of water and energy. The control settings can be adjusted to prioritize water savings versus energy savings or vice versa.

The following chart outlines the selection of the operating modes based on the customer's selected mode and the ambient temperature:

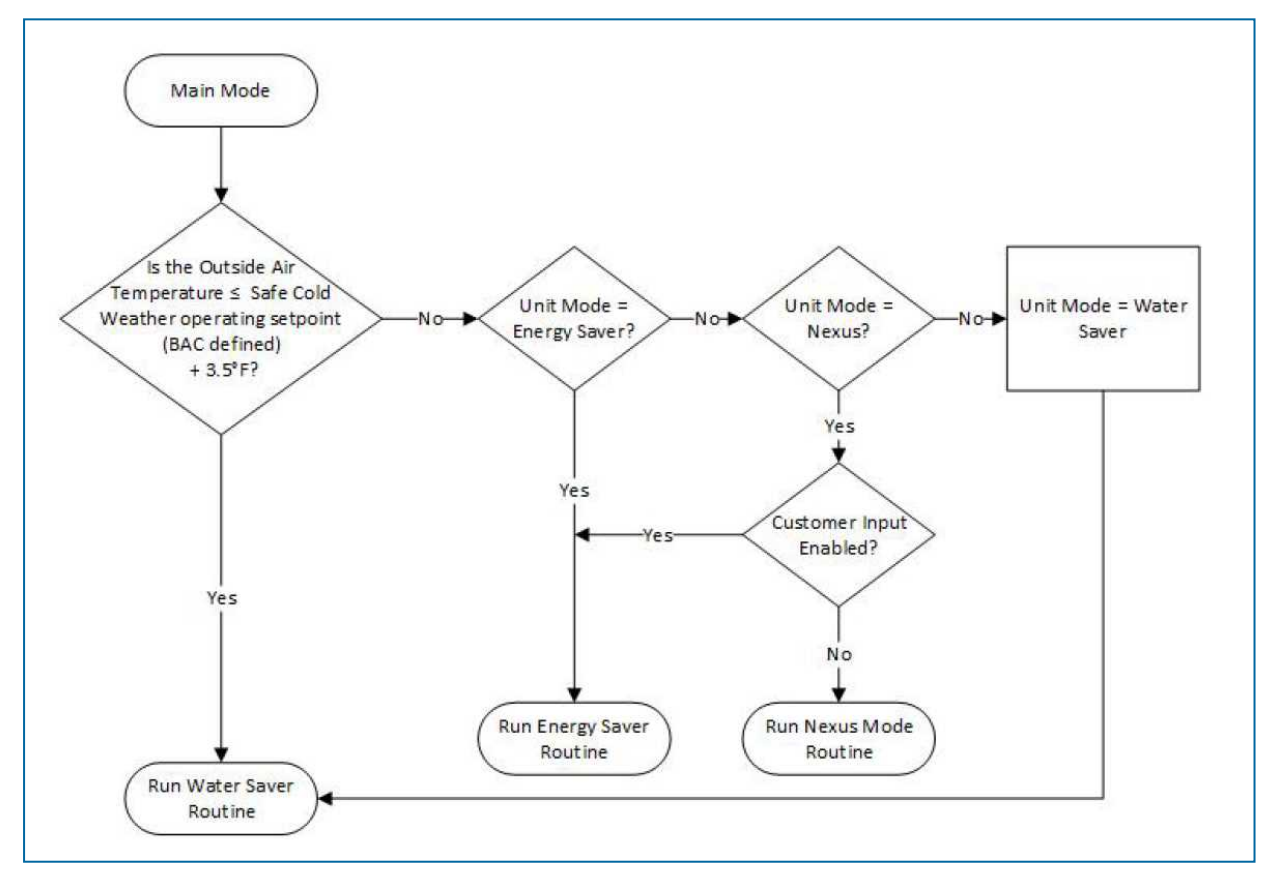

iPilotTM Control System

## **ENERGY SAVER MODE**

In energy saver mode, energy savings are maximized by leveraging the full power of evaporative cooling. During periods when ambient temperatures or loads from the building or process are relatively high, the Nexus Modulair Hybrid Cooler operates with all spray systems active across all modules. During off-design conditions, the EC fan system will automatically and intelligently reduce speed whenever possible. As the load is satisfied, the fans and spray pumps will cycle off.

When the heat rejection demand increases, each module turns on in sequence. Once all modules are turned on, all fans operate at a synchronised speed.

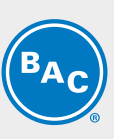

## NEXUS MODE

In the revolutionary Nexus mode, you can prioritize water and energy savings to achieve the right balance of both. Your climate, cooling load profile and the rates you pay for water and energy will determine your specific settings, which can easily be re-adjusted as needed. You can specify the importance of water versus energy savings to automatically achieve the right balance for your specific situation.

When demand increases and calls for heat rejection, all fans ramp up simultaneously. Once all fans reach the maximum defined dry operating speed, a single pump will be enabled. Additional pumps will be activated to meet building load demand. Units operating in evaporative mode will modulate fan speed until they reach the maximum wet operating speed. In Nexus mode, the user can choose how to balance energy savings and water savings by adjusting the iPilotTM Control System by selecting a program setting from 1-7 with 1 being maximum energy savings while dry and 7 being maximum water savings.

## WATER SAVER MODE

In Water saver mode, water savings are maximized by leveraging the dry efficiency of the hCore<sup>TM</sup> Heat Transfer Technology and operating without spray water. To meet increasing loads, the EC fan system will automatically and intelligently increase speed and the spray pumps will activate only when necessary (Winter Guard Disabled).

## Within Water saver mode there are two options:

Winter Guard Disabled (Recommended): When demand increases and call for heat rejection, each pump will turn on when demand exceeds the capacity of the unit while running dry. This mode is recommended to ensure that heat load can be rejected by evaporative cooling when required. In cold climates, Nexus units located outdoors will require the make-up water line to be heat traced and a heater used in cold water basin. Consult the Software Instructions for more details.

**Winter Guard Enabled:** When demand increases and calls for heat rejection, all fans ramp up simultaneously, and all modules will only run dry. This mode is typically utilized when the make-up water line has been winterized/shutoff to the unit during cold weather and/or the load is greatly reduced during winter months.

## FAN COMMUNICATION LOSS PROTOCOL

Communication from the EC fan system to the iPilot<sup>TM</sup> Control System is constantly monitored. In the unlikely event of a loss of fan signal for greater than 5 seconds, the fan motor's internal programming will run the fans at the last know speed. The iPilot<sup>TM</sup> Control System will also send an alarm notification regarding the loss of communication. The system emergency mode can be modified through the iPilot<sup>TM</sup> Control System emnu. See the Nexus Modulair Hybrid Cooler Software Instructions for more information.

# **Selection of Control mode**

The iPilot<sup>TM</sup> Control System is designed to run in one of the three previously described modes. For all modes, the sequencing logic controls fan speed and pump operation based on a reference signal and a setpoint.

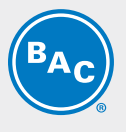

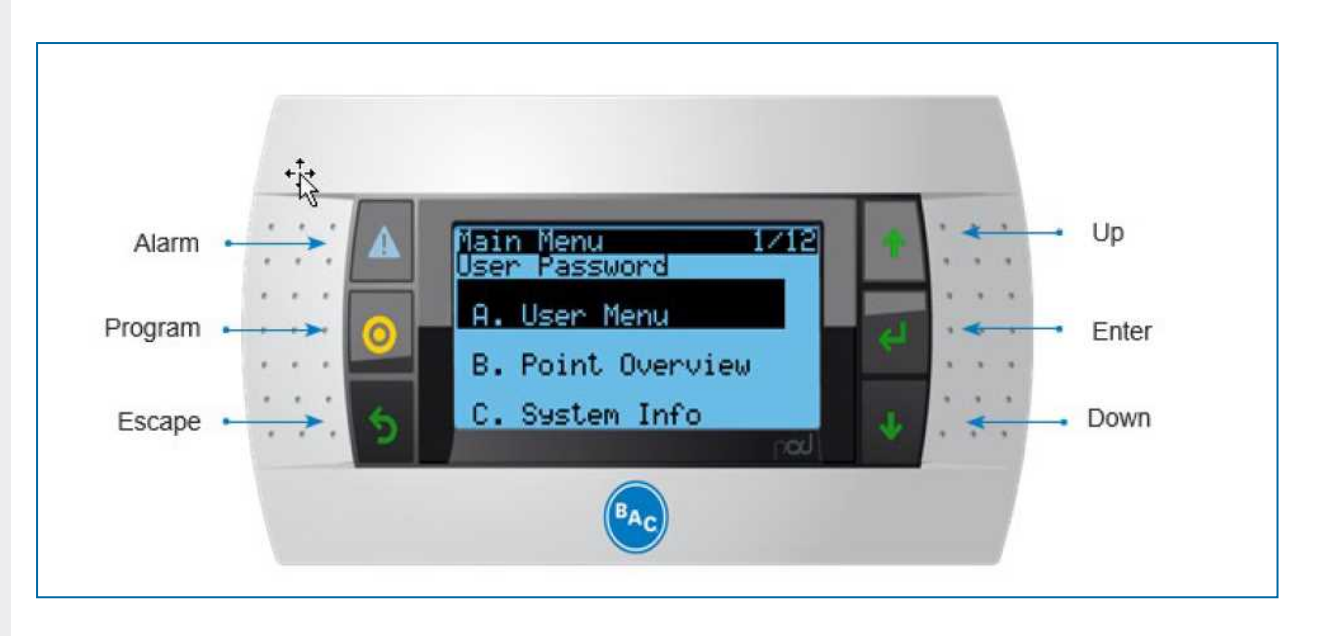

To choose in which mode the unit should operation, follow this procedure:

- 1. From the main menu, select A. User Menu
- 2. Set your operating mode, run authorization, and the leaving fluid setpoint

| Operating condition   | is E02                         |
|-----------------------|--------------------------------|
| Operating mode        | Energy saver/Nexus/Water Saver |
| Run authorization     | ON / OFF                       |
| Leaving PfFI setpoint | xx ° C                         |
|                       |                                |
|                       |                                |

"Operating mode": Select the operating mode from Energy Saver, Nexus, Water Saver

"Run authorization": Activate or deactivate the unit. This variable can either be set directly in this screen or via BMS variable.

"Leaving process fluid setpoint": Set the required leaving process fluid temperature setpoint.

See the Nexus Modulair Hybrid Cooler Software Instructions for comprehensive iPilot<sup>TM</sup> Control System user instructions.

# Sequence of operation overview

A complete overview of customer-defined inputs involved in each sequence can be found in the Nexus Modulair Hybrid Cooler Software Instructions.

#### Module staging

Module Transition Speed: The iPilot<sup>TM</sup> Control System intelligently determines when a new module should become operational depending on the load requirements. This decision is based on the fan speed of the operating modules. As more modules become operational, this transition speed decreases to maintain a consistent power consumption until all the modules are operating. An example of the module staging is shown below:

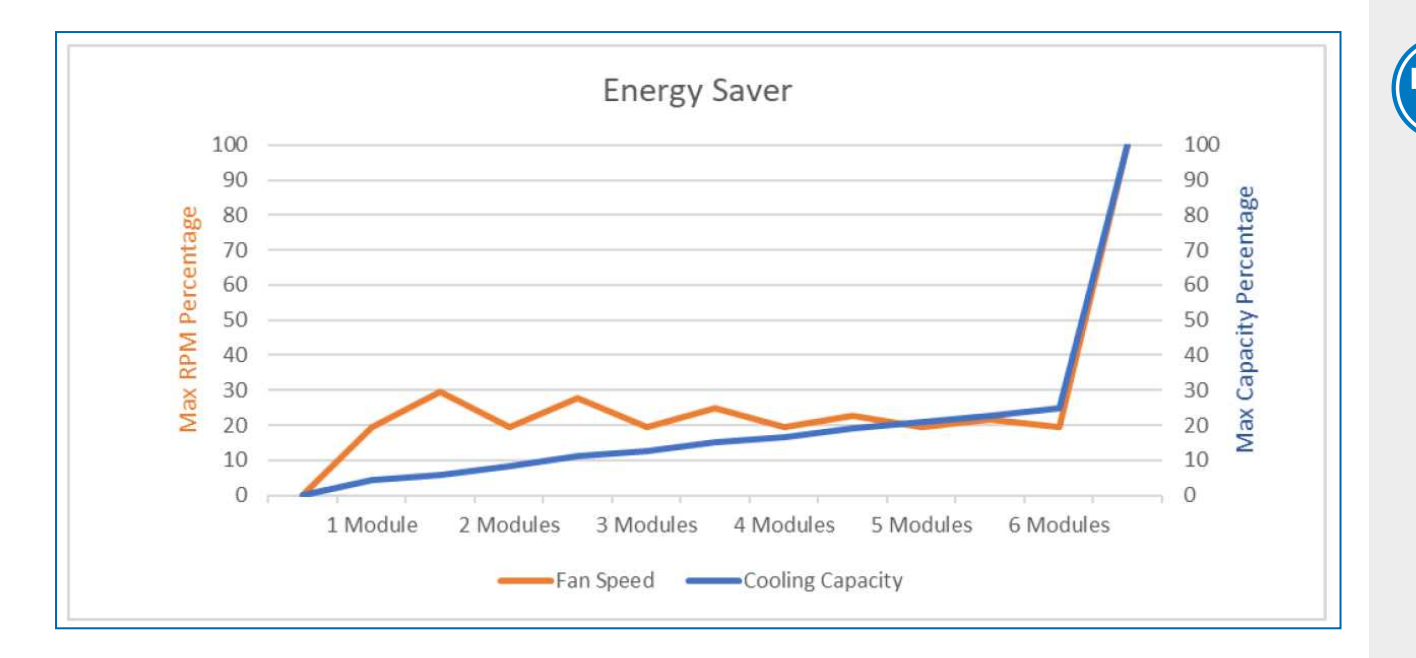

## **Energy Saver mode**

#### Starting from "off" with no cooling demand:

- As demand increases, the fan(s) in one module turns on.
- When fan(s) in that first module reaches the minimum speed\*, the pump in that module turns on (all other module are off)
- When fan(s) in that first wet module reach the iPilotTM Control System's defined dry to wet transition speed, fan(s) and pump in a second module turn on, and all fans go to the minimum speed
- This sequence continues until all modules are running wet. All fans will then adjust at the same speed to further maximize energy savings.
- \* The minimum fan speed is defined by BAC and maximizes energy savings.

#### Starting from "on" under 100% load on design day:

- All pumps and fans are turned on.
- As demand drops, all fans ramp down together.
- Once all fans reach the minimum speed, one of the modules turns off (fan and pump), and operating fans adjust accordingly.
- If demand drops enough where the minimum speed is reached again, another module turns off and all remaining fans adjust appropriately.
- This continues until one module is capable of maintaining performance or no cooling capacity is required.

During winter conditions (ambient temp 1,7 C°) the iPilotTM Control System will automatically turn off pumps to avoid freezing.

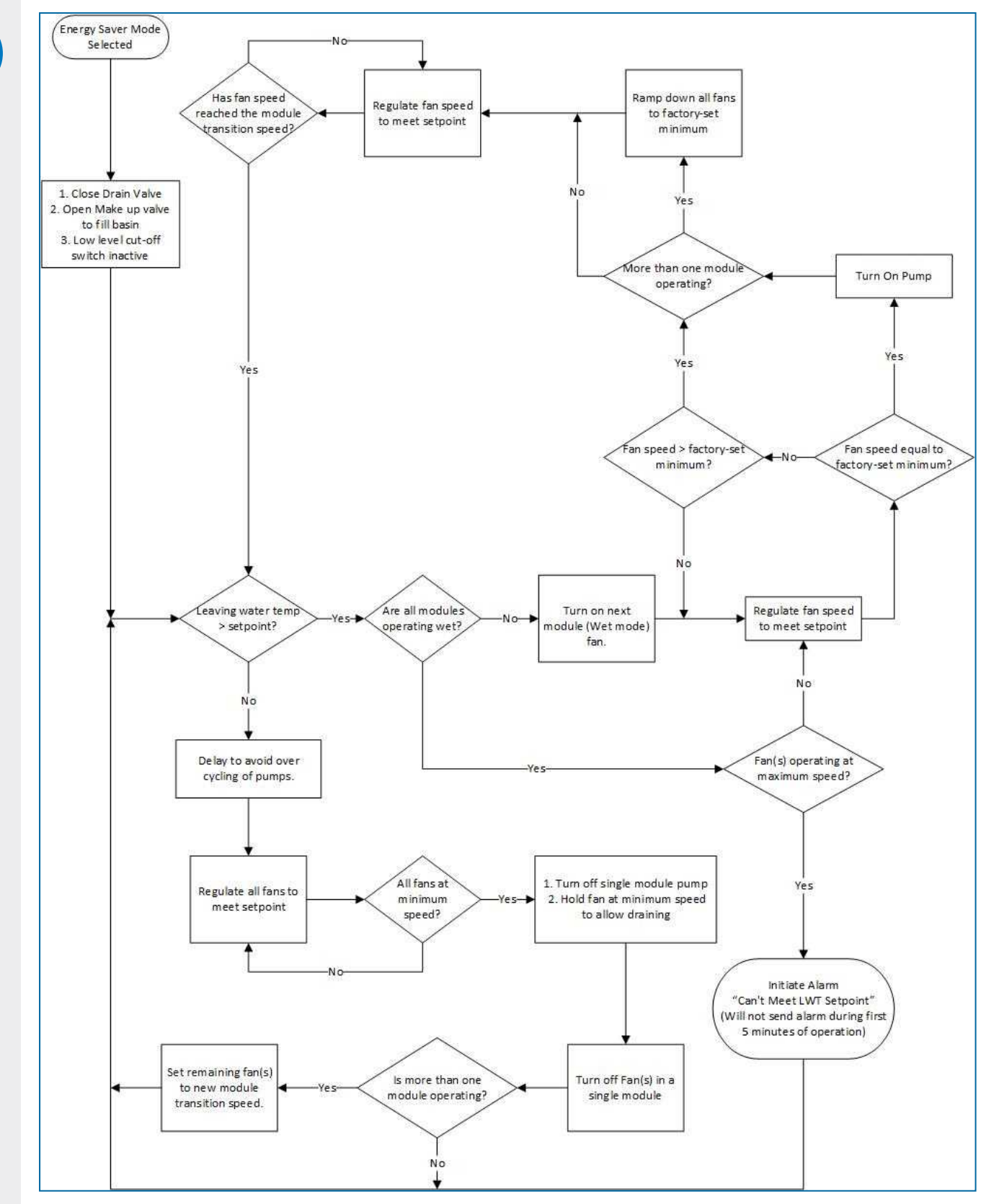

Energy saving sequence of operation

### **Nexus Mode**

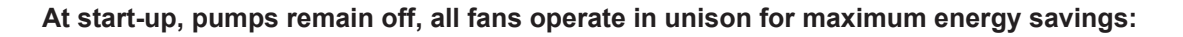

- All fans modulate to meet leaving water temperature setpoint (customer defined).
- If demand increases and allf ans are at maximum dry operation speed, the pump in one of the modules turns on and that module's fan speed reduces to the minimum speed\*.
- After one module is operating wet, the maxium dry fan speed limitation (defined by the customer) now
  determines when the next module will begin to operate wet. This is shown as a 1-7 scale in the control
  menu. This is how the customer can tune their energy saving and water saving to the exact amount
  depending on their needs.
- The higher your setting (7 = MAX), the more water is saved by using more capacity from the modules operating dry. As the setting is lowered (1 = MIN), more of the load is transferred to the modules operating wet, thus increasing energy savings.
- As demand further increases, pump in a second module turns on an all the modules running wet go to the minimum speed\*. From there, all fans in modules operating wet adjust to meet leaving water setpoint.
- This sequence continues until cooling load drops and modules revert to dry operation to meet customer's setpoint.
- \* The minimum fan speed is defined by BAC and maximizes energy savings.

During winter conditions (ambient temp 1,7 C°) the iPilotTM Control System will automatically turn off pumps to avoid freezing.

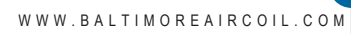

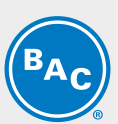

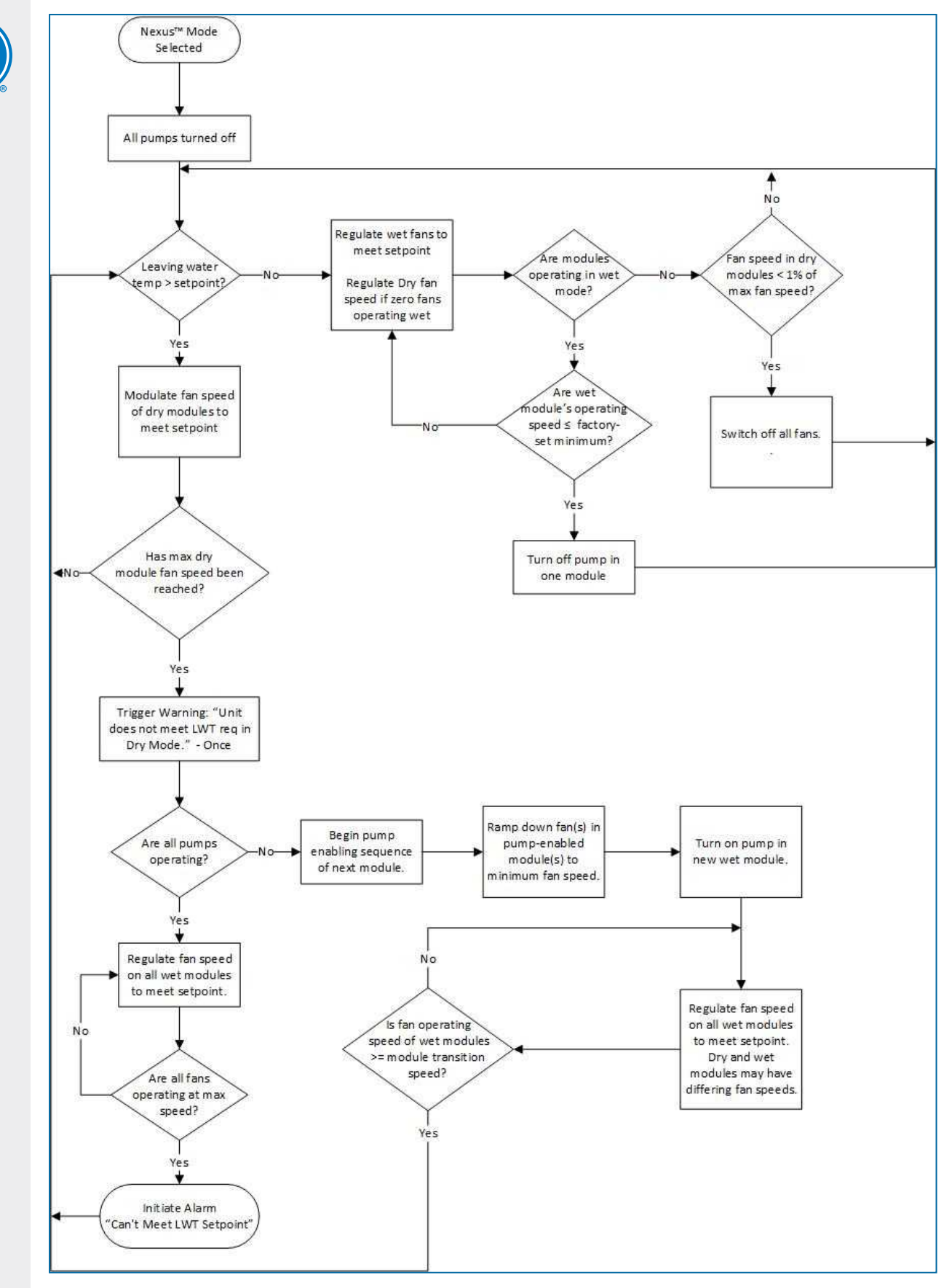

Nexus mode sequence of operation

10

#### Water saver mode

#### At start-up, pumps remain off, all fans turn on together with no minimum speed to operate dry only.

In this mode, there are two options:

- Winter Guard Enabled: All modules always run dry and the spray pumps remain off, whether the units meet • the head load demand or not. This is for absolute protection from freezing the hCoreTM Heat Transfer Technology
- Winter Guard Disabled: This is exactly the same as Nexus mode with the only exception being the customer ٠ can not tune the maximum allowable fan speed. For modules operating dry this remains as 100%.

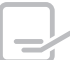

By default, Winter Guard option will be disabled for Water saver mode. During winter conditions (ambient temperature 1,7°C) the iPilotTM Control System will automatically switch to Winter Guard Enabled option (all modules operating dry, all the time) to avoid freezing and reduce maintenance associated with winterizing the unit, and increase operational reliability.

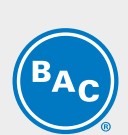

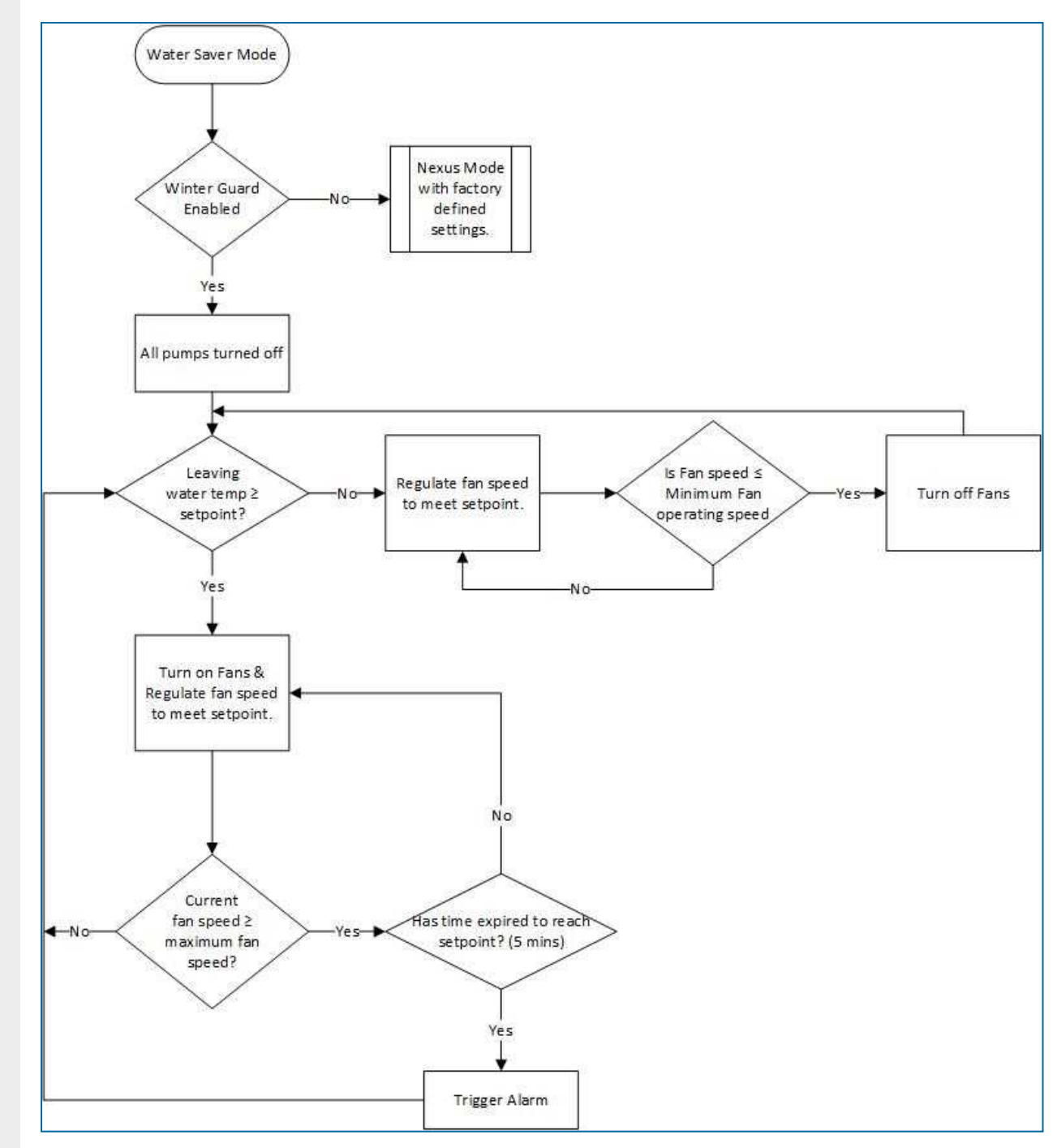

Water saver sequence of operation

## **Cold weather operation**

The iPilotTM Control System has been designed to protect the equipment during freezing conditons. All spray pumps will turn off below 1,7°C ambient temperature, and the equipment will automatically operate in the Water saver mode with Winter Guard Enabled.

When the optional basin heaters are not included:

- 1. Once ambient temperature drops below 1,7°C, water will remain in the basin for 1 hour and then the water will be drained.
- 2. The solenoid make-up valve will remain closed until the ambient temperature is above 1,7°C and when evaporative cooling is required.

When optional basin heater(s) are included, the basin heater(s) turn on when the following conditions are met:

1. Spray water basin temperature drops below 4,4°C.

- 2. Spray pumps are off.
- 3. Sufficient water level in the basin.

When the ambient temperature remains below 4,4°C, water will remain in the basin for the duration of the userdefined time-based drain.

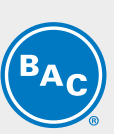

Wait for Customer

defined drain delay

Open Drain

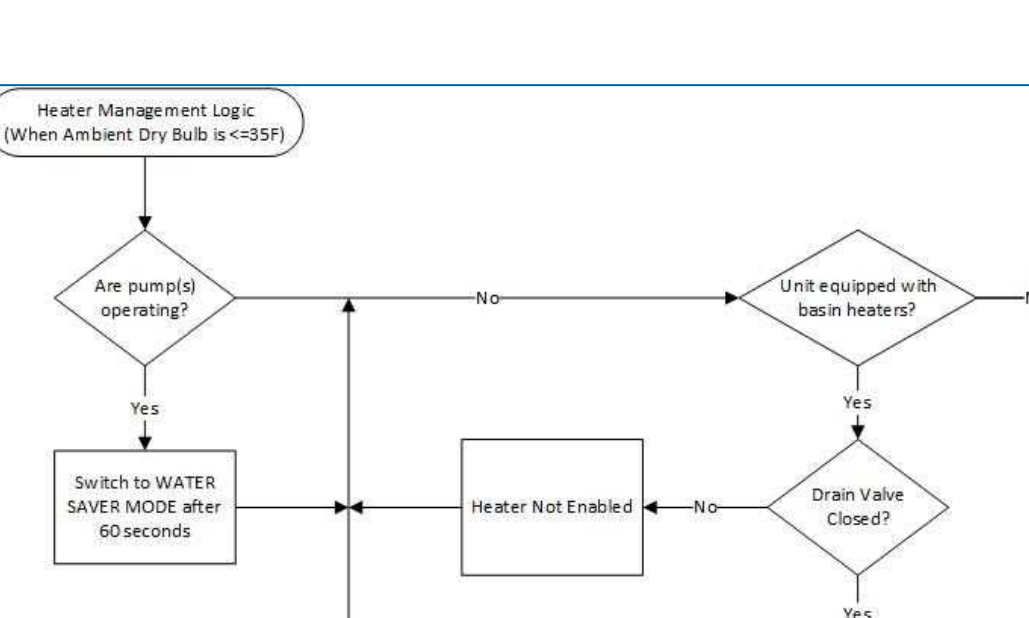

Heater not Enabled

Cold weather heater management sequence of operation

# Water Management Logic

## **Periodic bleed**

Bleed is set to occur at a consistent interval for a defined length of time. Both the interval between bleeding and the length of bleed time is customer-defined within the iPilotTM Control System menu. Periodic bleed can be disabled though (not recommended).

Low Water

Level?

No

Enable Heater

#### **Conductivity bleed**

Bleed is based on the customer-defined conductivity level. Bleeding will stop once the conductivity reaches the customer-defined differential value. For example, if the customer conductivity setpoint is 3000 mircoohms/cm, and the differential is set at 500 microohms/cm, then the bleed would begin once the conductivity reaches 3000 and stop once it is reduced to 2500. The configurable range of setpoint is 2000-4000 microohms/cm.

## Periodic drain

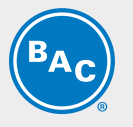

Basin is set to completely drain at the customer-defined interval. Default is 24 hours. Periodic drain can also be disabled (not recommended).

# Postitive closure damper operation

For units equipped with a positive closure damper (PCD), the iPilotTM Control System will not allow the PCD to close if the fans are in operation.

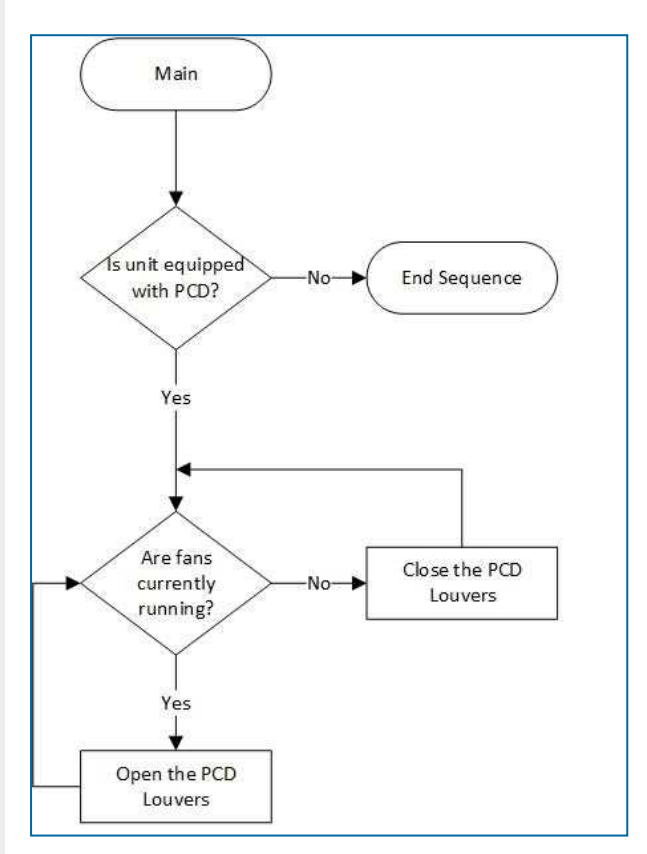

Positive closure damper sequence of operation

14

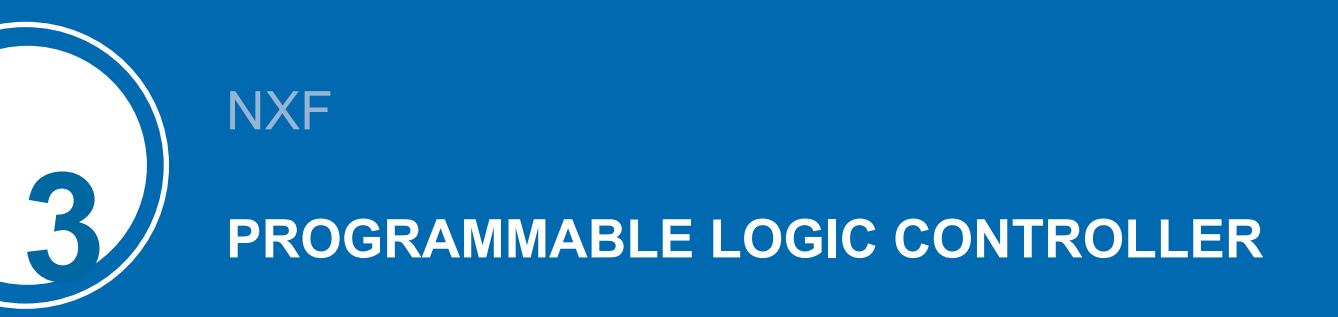

# Controller

The controller with built-in display:

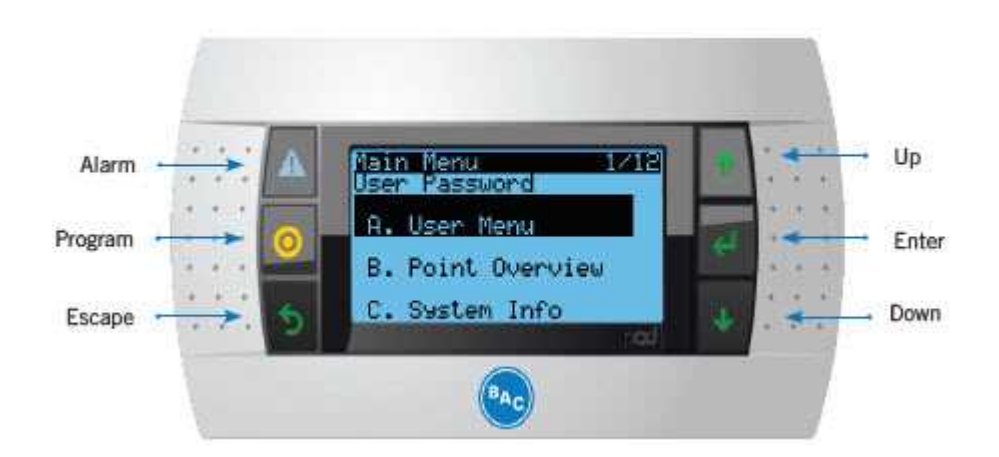

# User interface keys and functions

|         | Alarm          | This button illuminates red when an alarm is present. Pressing the button will display the alarm description. |
|---------|----------------|----------------------------------------------------------------------------------------------------|
| $\odot$ | Prg            | Displays all the main submenus.                                                                               |
| く       | Esc            | Bringing the menu back to the previous screen.                                                                |
| ↓ ↑     | Up and<br>down | Scroll through the options.                                                                                   |
| ┺       | Enter          | Accepts changes made.                                                                                         |

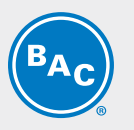

## Main menu's

## **USER MENU**

Key system parameters can be defined in this menu, including leaving process fluid set point, language, unit and BMS configuration.

See additional information in "User Menu (E)" on page 20

## **POINT OVERVIEW**

Components and subcomponents can be tested in manual mode during start-up and troubleshooting.

See additional information in "Point overview menu (V)" on page 24.

## SYSTEM INFORMATION

Software information and OS version can be retrieved.

## **CLOCK MENU**

This is to setup system time, date and time zone for different regions.

| Main Menu 1/1<br>User Password |
|--------------------------------|
| A. User Menu                   |
| B. Point Overview              |
| C. System Info                 |

| Main Menu         | 2/12 |
|-------------------|------|
| A. User Menu      |      |
| B. Point Overview |      |
| C. System Info    |      |

| Mair | n Menu 3/12    |
|------|----------------|
| А.   | User Menu      |
| в.   | Point Overview |
| с.   | System Info    |

## Main Menu 4/12

- B. Point Overview
- C. System Info
- D. Clock Menu

16

## **ALARM LOGS**

System alarm and warning information can be retrieved.

| Main Mei | าน       | 10/12 |
|----------|----------|-------|
| H. Unit  | t Config |       |
| I. APP   | l Config |       |
| J. Ala   | rm Logs  |       |

# Inputs and outputs

A detailed overview of the specific in- ad outputs for your unit can be found in the wiring diagram in the submittal package.

## **DESCRIPTION OF THE USED INPUT TERMINALS:**

| Terminal | Input type                       | Function                                   |
|----------|----------------------------------|--------------------------------------------|
| V1       | NTC sensor                       | Fluid outlet temperature measurement       |
| V2       | NTC sensor                       | Ambient temperature measurement            |
| ID1      | Dry contact from BMS             | Remote start/stop                          |
| U4       | Conductivity sensor              | Cold water basin conductivity measurements |
| U5       | Analog input (0-10 V or 4-20 mA) | Customer input, to control fan speed       |

## DESCRIPTION OF THE USED OUTPUT TERMINALS:

| Terminal | Output type                           | Function      |
|----------|---------------------------------------|---------------|
| NO7      | Dry contact: (O: no alarm / C: alarm) | General alarm |

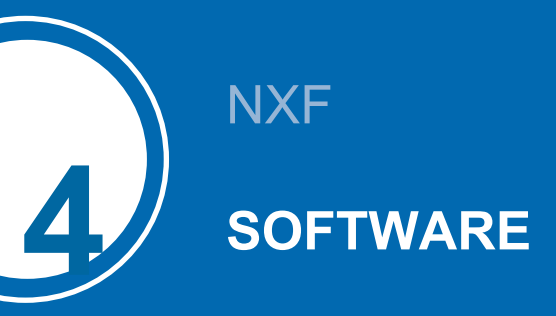

# Menu overview

| Menu           | Screen<br>reference | Function                                                                                                    |
|----------------|---------------------|----------------------------------------------------------------------------------------------------|
| Main loop      | Ρ                   | Readout:<br>• Unit status (ON/OFF)<br>• Fluid outlet and ambient temperature<br>• Fan speed                                                                                                    |
| User           | E                   | <ul> <li>Set:</li> <li>Run Authorization</li> <li>Language, Unit of Measure</li> <li>Operating mode</li> <li>Leaving water temperature setpoint</li> <li>PI parameters</li> <li>Time delay on alarm messages</li> <li>BMS communication settings</li> <li>Conductivity based bleed</li> <li>Time based bleed and drain</li> <li>The standard password for the User Menu is "0000".</li> </ul> |
| Point overview | V                   | <ul> <li>Readout input status (Temperatures, conductivity sensors, pumps, level switches, etch) and troubleshoot wiring and components in Manual mode:</li> <li>Pump(s)</li> <li>Fan(s)</li> <li>Drain/make-up electronic valve</li> <li>Alarm export</li> <li>Data log export</li> <li>Heaters (optional)</li> </ul>                                                                         |
| System info    | S                   | Readout the software and bios version.                                                                                                    |
| Clock menu     | С                   | Set the system time and date.                                                                                                    |
| Alarm logs     | Record              | Alarm and warning history from the user interface.                                                                                                    |
| Manufacturer   | Various             | This menu is password protected and accessible by authorized personnel only.                                                                                                    |
| Maintenance    | Various             | This menu is password protected and accessible by authorized personnel only.                                                                                                    |

# Main Loop (P)

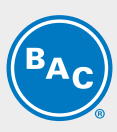

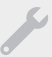

The screens in the Main Loop Menu are read-only and cannot be edited.

#### Screen P01

| 00:00       | 6/10/2017 | P01 |
|-------------|-----------|-----|
| BAC         | U/H#xxxxx |     |
| Setpoint    | 0.0 C     |     |
| Tout        | 0.0 C     |     |
| Tamb        | 0.0 C     |     |
| Unit Status | ON/OFF    |     |

Main screen with general information:

- Date and time.
- The unit serial number (read only)
- "Setpoint": the active setpoint for the fluid outlet temperature.
- **"Tout**": the measured fluid outlet temperature.
- **"Tamb**": the measured ambient temperature.
- The unit status: "**ON**" or "**OFF**".

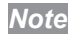

When unit status is ON the equipment is enabled to respond to any heat rejection requirement.

#### Screen P02

| Current Mode                   | "Energy Saver" |
|--------------------------------|----------------|
| Modules in wet                 | i              |
| Modules in dry                 | i i            |
| Controls signal - Energy saver | 0 RPM          |
| Controls signal - Water saver  | 0 RPM          |
| Local Enable/Disable           | ON/OFF         |
| Bus Enable/Disable             | ON/OFF         |

Overview of all inputs:

- "Current mode": shows current operating mode, example "Energy saver", "Water Saver", "Nexus"
- "Modules in wet mode":number of modules operating wet
- "Modules in dry mode":number of modules operating dry
- "Control signal Energy saver": fan speed energy saver mode
- "Control signal Water saver": fan speed water saver mode
- "Local Enable/Disable": the status of the remote start/stop (dry contact between terminals 21A en 23).
- "BUS En/Dis": the status of the BMS controlled variable "Run authorization" (refer to screen E02).

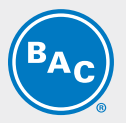

#### Screen P03-P14

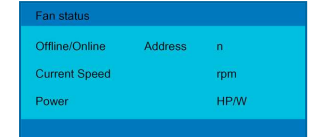

EC fan system information screens:

- "Fan status": "Online" or "Offline" and fan address: "Addr:01 and soon"
- "Fan speed": actual fan operating speed
- "Power": average power per fan
- •

Note

Note

PO3-P14, for maximum 12 fans on NXF-0603-x

In case an EC fan system shows the status "Offline", check the power supply and the Modbus communication wiring to the fan. Also, make sure that the fan(s) are addressed correctly.

# User Menu (E)

The screens in the User Menu are editable. The standard password is "0000".

#### Screen E01

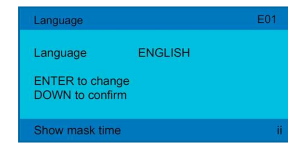

- "Language": sets the controller language to English, Italian, French, Dutch, Spanish or German.
- "Unit system": sets the unit of measure of controls to US, UK, CANADA, LONDON, SI.
- "Site": BAC job number (starts with "H") for the job site reference.

#### Screen E02

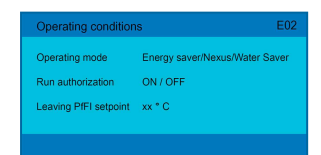

- "Operating mode": select the operating mode from Energy saver, Nexus, Water saver
- "Run authorization": activate or deactivate the unit. This variable can either be set directly in this screen or via a BMS variable. Refer to .
- "Leaving PrFI Setpoint": set the required leaving process fluid temperature setpoint.

# BAC

#### Screen E02A

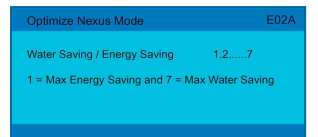

For Nexus mode selection on E02, water and energy savings can be optimized from dry to wet with "1" corresponding to maximum energy savings and "7" corresponding to maximum water savings.

#### Screen E02B

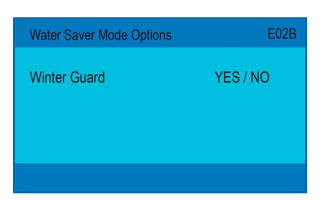

Water saver mode is further divided in to two categories:

- Winter Guard Disabled (default): Modules are allowed to switch to wet operation as needed.
- Winter Guard Enabled: Modules always operate dry.

#### Screen E03

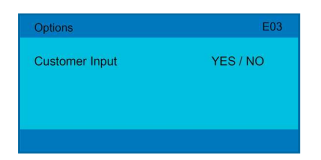

Options Enable / Disable

• "Customer input": Analog input to control fan/fan speed

#### Screen E03A

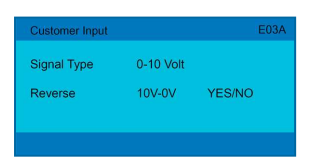

Once the customer input signal is enabled, type of signal can be defined as 0-10V or 4-20mA. Reverse signal - Yes/No

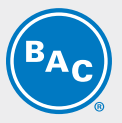

#### Screen E04

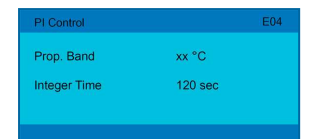

PI-parameters: Determine the reaction speed to changes in fluid outlet temperature

- "Prop. Band": sets value for the proportional band of the PI controller.
- "Integer Time": sets the value for the integration time of the PI controller.

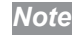

Make the unit react faster (slower) to changes in fluid outlet temperature by decreasing (increasing) the proportional band and integration time.

#### Screens E05

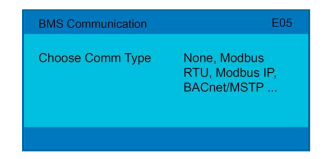

BMS communication: Enable / disable and define communication typepre-cooler temperature and fan speed switchpoints and time delays:

- "Choose Comm Type" : None, Modbus RTU, Modbus IP, BACnet/MTSP, BACnet/IP
- "BMS On/Off Control": No/Yes

#### Screens E05 - Configure options for Modbus RTU

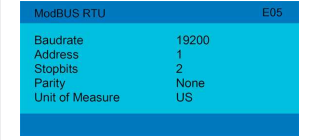

#### Screens E05 - Configure options for BACnet MSTP

| ModBUS IP          |               |  |
|--------------------|---------------|--|
| Unit of Measure    | US/UK/SI      |  |
|                    |               |  |
| ModBUS IP Port Set | Up            |  |
| DHCP               | Yes / No      |  |
| IP                 | 192.168.1.4   |  |
| Subnet             | 255.255.255.0 |  |
| Gateway            | 192.168.1.1   |  |
| DNS                | 0.0.0.0       |  |
| Save               | Yes / No      |  |

#### Screens E05 - Configure options for BACnet IP

| BACnet IP                                                        |                                                                         |  |
|------------------------------------------------------------------|-------------------------------------------------------------------------|--|
| Device Instance<br>Timeout<br>Command Timeout<br>Unit of Measure | 0<br>200ms<br>1500ms<br>US/IMP/SI                                       |  |
|                                                                  |                                                                         |  |
| BACnet IP Port Set L                                             | lp                                                                      |  |
| BACnet IP Port Set U<br>DHCP                                     | lp<br>Yes / No                                                          |  |
| BACnet IP Port Set U<br>DHCP<br>IP                               | lp<br>Yes / No<br>192.168.1.4                                           |  |
| BACnet IP Port Set U<br>DHCP<br>IP<br>Subnet                     | P<br>Yes / No<br>192,168,1,4<br>255,255,255,0                           |  |
| BACnet IP Port Set U<br>DHCP<br>IP<br>Subnet<br>Gateway          | p<br>Yes / No<br>192.168.1.4<br>255.255.255.0<br>192.168.1.1            |  |
| BACnet IP Port Set U<br>DHCP<br>IP<br>Subnet<br>Gateway<br>DNS   | p<br>Yes / No<br>192 168.1.4<br>255.255.255.0<br>192.168.1.1<br>0.0.0.0 |  |

#### Screens E06

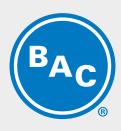

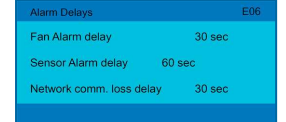

Alarm detection delays:

- "Alarm delay": time delay for EC fan alarms and warnings.
- "Sensor alarm delay": time delay for alarms from the fluid outlet temperature and ambient sensor.
- "Network comm. loss delay: time delay for the loss of communication between units (only available for BMS and Customur Input Modes).

#### Screens E07

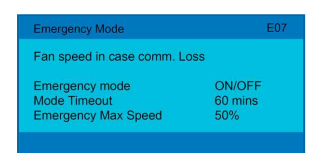

EC fan emergency mode management:

Enable the EC fan emergency mode to select a fixed fan speed when the Modbus communication between the PLC and the EC fans is lost.

In case the EC fan emergency mode is disabled, the fan(s) will continue to operate at the last known fan speed.

- **"Emergency mode**: **"ON**" or **"OFF**": enable or disable the EC fan mode.
- "Mode Timeout": time delay before the EC fan emergency mode activates.
- "Emergency Max speed": 50% of max. allowable speed (adjustable)

#### Screen E08

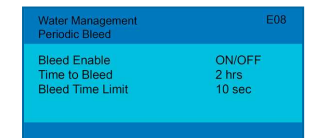

Water management - Periodic bleed:

- "Bleed enable": ON/OFF
- "Bleed cycle": frequency of bleed
- "Bleed Time Limit": duration of bleed

#### Screen E09

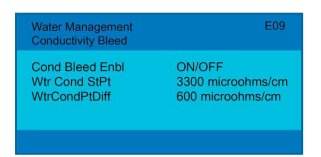

Water management - Conductivity based bleed:

- "Cond Bleed Enbl": ON/OFF
- "Wtr Cond StPt": Threshold value at which bleed starts
- "WtrCondPtDiff": Differential value at which bleed stops (setpoint differential)

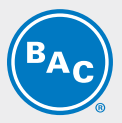

#### Screen E10

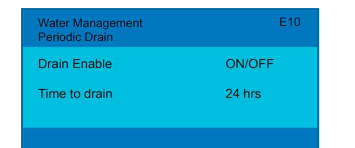

Water management - Periodic bleed:

- "Drain enable": ON/OFF •
- "Drain cycle": time to drain

#### Screen E11

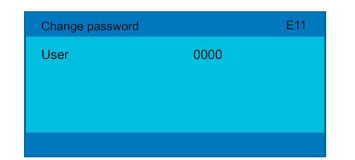

Set and change the user password.

# Point overview menu (V)

The screens in the Point overview menu are developed to troubleshoot and test different components in Manual mode.

S

#### Screen V01

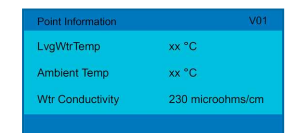

Show operating values (read only)

- Leaving process fluid temperature
- Ambient temperature
- · Water conductivity

#### Screen V02

| Pump 1 | Fault | Normal |  |
|--------|-------|--------|--|
| Pump 2 | Fault | Normal |  |
| Pump 3 | Fault | Normal |  |
| Pump 4 | Fault | Normal |  |
| Pump 5 | Fault |        |  |
| Pump 6 | Fault |        |  |

Screen shows pump status based on unit configuration.

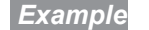

**Example** Unit configured for 4 modules and all pumps are normal.

24 WWW.BALTIMOREAIRCOIL.COM

#### Screen V03

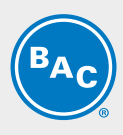

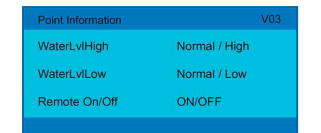

Screen shows the basin water level switch status and remote dry contact status (read only)

- "WaterLvIHigh" : High level switch
- "WaterLvlow" : Low level switch
- "Remote On/Off" : Remote dry contact

#### Screen V04

|        |     |     | V04 |
|--------|-----|-----|-----|
|        | OSV | CMD |     |
| Pump 1 | NO  | OFF |     |
| Pump 2 | NO  | OFF |     |
| Pump 3 | NO  | OFF |     |
| Pump 4 | NO  | OFF |     |
| Pump 5 | NO  | OFF |     |
| Pump 6 | NO  | OFF |     |

Pump status and testing in manual mode (Read/Write)

- "**OSV**" : Our of status value (manual mode), for testing pump and pump wiring turn ON the OSC status on the pump.
- "CMD" : Command, when the system is live (not in manual mode) this should show "ON".

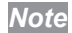

For V04-V06: To run the system in live mode, ensure that all pump OSV statuses are "NO".

#### Screen V05

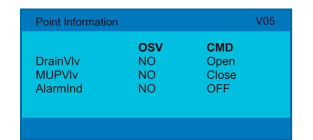

Drain and make-up testing in manual mode (Read/Write)

- "**OSV**" : Our of status value (manual mode) to test heater and corresponding wiring, turn ON the OSV status on the heater. Ensure that heater control panel is turned ON.
- "CMD" : Command, when the system is live (not in manual mode) This will show the current state of the component.

#### Screen V06

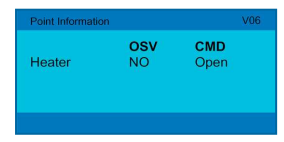

Heater and heater wiring testing in Manual Mode (Read/Write). The screen will only be available if the heater option is purchased on the product.

- "**OSV**" : Our of status value (manual mode) for testing heater and corresponding wiring, turn ON the OSV status on the heater. Ensure that heater control panel is turned ON.
- "CMD" : Command, when the system is live (not in manual mode) This will show the current state of the component.

25

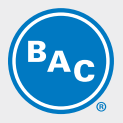

#### Screen V07

File destination: Internal Flash Mem./USB File name: AL\_EXPORT\_00 Confirm? YES/NO

Exporting system Alarm/Warning

- File destination: specify destination
- File name: AI\_EXPORT\_00
- Confirm: YES/NO

Note

For V07-V08: For exporting the file to USB, switch off the main disconnect on the control panel and the main door, and insert the USB into the controller. Close and lock the panle main door, turn ON the main disconnect and export the file. Follow same procedure to remove the USB from the controller.

#### Screen V08

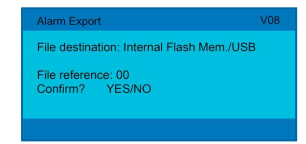

Exporting system data log history

- "File destination" : specify destination
- "File reference" : 00
- "Confirm" : YES/NO

#### Screen V09

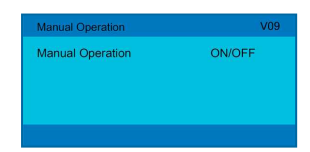

The entire system can be take offline by enabling manual mode from this screen. In live or manual mode, follow system/components safety protocols.

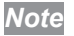

To operate system in live mode, ensure that all manual operation is disabled and OSV status on all the components on all other screens is "NO".

26

#### Screen V10

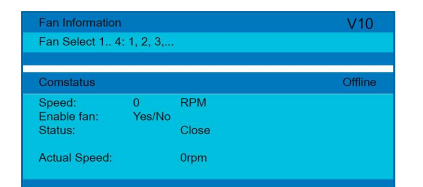

To test fan(s) in manual mode:

- Switch system to manual mode from screen V09
- Select fan
- · On the next screen specify fan operating speed
- Click Esc to come out of the screen
- Once the testing is done switch of the fan by entereing "0" speed

In live or manual mode, follow system/components safety protocols.

#### Screen V11

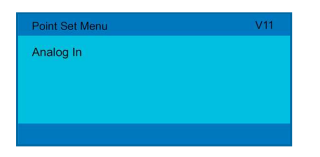

This screen is set in the factory and locked.

#### Screen V12

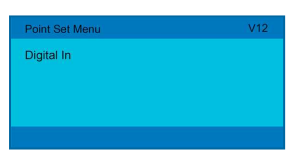

This screen is set in the factory and locked.

#### Screen V13

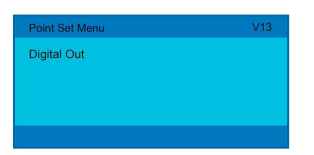

This screen is set in the factory and locked.

# System Information (S)

The screens in System Information are read only and cannot be edited.

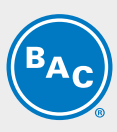

#### Screen S01

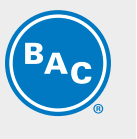

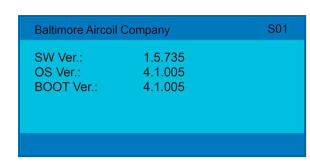

- "SW Ver.": Current software version .
- "OS Ver.": Operating system version •
- "BOOT Ver.": Current boot version

#### Screen S02

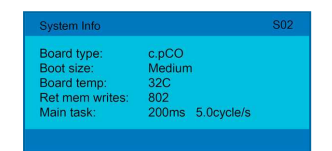

- "Board type": Controller type •
- "Board size": Controller size ٠
- "Board temp": 32C
- "Ret mem writes": Number of memory write •
- "Main task": 200 ms 5.0cps

# **Clock Menu (C)**

#### The screens in the Clock Menu are editable.

#### Screen C01

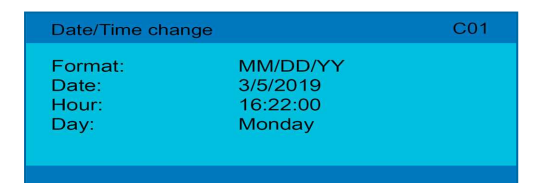

- "Format": Change the date format •
- "Date": 00:00:00 •
- "Hour": 00:00:00
- "**Day**": Day •

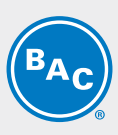

#### Screen C02

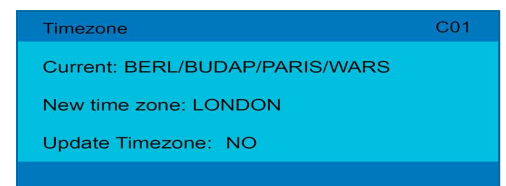

- "Current": Current time zone
- "New time zone": 00:00:00
- "Update time zone": Yes/No

# Alarm Logs (Record)

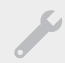

#### The screens in the Alarm Logs are editable.

#### Screen Record:01

| Date Logger  |      | Record:01 |
|--------------|------|-----------|
| Alarm number | Time | Date      |
| Alarm type:  |      |           |
| Event:       |      |           |
|              |      |           |

- "Alarm number": Alarm number
- "Time": Time of alarm
- "Date": Date of alarm
- "Alarm type": Alarm description
- "Event": Start/Operation

29

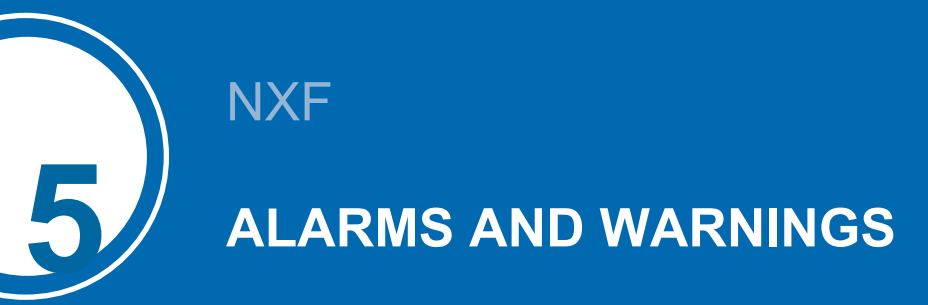

# iPilot<sup>TM</sup> control system alarm descriptions

The iPilotTM control system has been designed with alarms and notifications to provide operating status and ensure that the equipment is operating properly.

| Alarm/Warning             | Туре       | Edge     | Description                                   | Comments     |
|---------------------------|------------|----------|-----------------------------------------------|--------------|
| Al_retain                 | User reset | Positive | Error in the number of retain memory writings | Alarm        |
| AI_Err_retain_write       | User reset | Positive | Error in retain memory writings               | Alarm        |
| AI_Offline_EBM_n          | Auto reset | Positive | Offline EBM n                                 | Alarm        |
| AI_PhaseFault_EBM_n       | User reset | Positive | Phase failure EBM n                           | Alarm        |
| AI_MotBlocked_EBM_n       | User reset | Positive | Motor blocked EBM n                           | Alarm        |
| AI_MotSuperHeating_EBM_n  | User reset | Positive | Motor superheat. EMB n                        | Alarm        |
| AI_IntCircSuperHeat_EBM_n | User reset | Positive | Intern. circ.superheat. EBM n                 | Alarm        |
| AI_CommunicationErr_EBM_n | User reset | Positive | Communic. error EBM n                         | Alarm        |
| AI_CableBreak_EBM_n       | Auto reset | Positive | Cable break EBM n                             | Alarm        |
| AI_IceProtection_EBM_n    | Auto reset | Positive | Ice protection EBM n                          | Alarm        |
| AI_HeatMotStopped_EBM_n   | Auto reset | Positive | Heating: motor stop EBM n                     | Alarm        |
| AI_EnergySavingMode       | Auto reset | Positive | Cannot maintain temp in ES mode               | Notification |
| AI_DryWetModeDryAlm       | Auto reset | Positive | Cannot maintain temp in DW dry mode           | Notification |
| AI_DryWetModeWetAIm       | Auto reset | Positive | Cannot maintain temp in DW wet mode           | Notification |
| AI_DryMode                | Auto reset | Positive | Cannot maintain temp in dry mode              | Notification |
| AI_WaterHighLvI           | Auto reset | Positive | Water high level                              | Notification |
| AI_WaterLowLvl            | Auto reset | Positive | Water low level                               | Alarm        |
| AI_AmbientTempLow         | Auto reset | Positive | Ambient temp low                              | Notification |
| AI_ColdWeatherActive      | Auto reset | Positive | Cold weather program activated                | Notification |
| AI_LvgWaterTempHigh       | Auto reset | Positive | Temp high limit                               | Notification |
| AI_LvgWaterTempLow        | Auto reset | Positive | Leaving water temp low limit                  | Notification |
| AI_BasinWaterTempHigh     | Auto reset | Positive | Basin water temp high limit                   | Notification |
| AI_BasinWaterTempLow      | Auto reset | Positive | Basin water temp low limit                    | Notification |
| AI_WtrCondSensorHigh      | Auto reset | Positive | Water conductivity sensor high limit          | Notification |

| Alarm/Warning       | Туре       | Edge     | Description                             | Comments |
|---------------------|------------|----------|-----------------------------------------|----------|
| AI_LWT_ProbeErr     | Auto reset | Positive | LWT probe error                         | Alarm    |
| AI_OAT_ProbeErr     | Auto reset | Positive | Outside air temp probe error            | Alarm    |
| AI_CustomerInputErr | Auto reset | Positive | Customer input error                    | Alarm    |
| AI_FlowSwitch       | Auto reset | Positive | Flow switch alarm                       | Alarm    |
| AI_PumpmFault       | User reset | Positive | Pump m fault                            | Alarm    |
| AI_FanCritical      | User reset | Positive | Single cell critical alarm - check cell | Alarm    |

# **Troubleshooting guide**

| Problem                                       | Possible cause       | Solution                                                                                                    |  |  |
|-----------------------------------------------|----------------------|----------------------------------------------------------------------------------------------------|--|--|
|                                               |                      | Cycle power on/off the unit.                                                                                                    |  |  |
|                                               |                      | Confirm that power is applied to the unit at the main disconnect.                                                                                                    |  |  |
|                                               | No power to the fans | Confirm that power is applied to each fan by checking terminals.                                                                                                    |  |  |
|                                               |                      | Check all terminals for tightness.                                                                                                    |  |  |
| Fan does not run                              |                      | Check power wires at fan housing.                                                                                                    |  |  |
|                                               |                      | Check all terminal at Modbus module for tightness.                                                                                                    |  |  |
|                                               | Fan internal fault   | Check for the fan alarm on the controls HMI for fan internal fault                                                                                                    |  |  |
|                                               | Control signal issue | Check with a meter the control voltage at terminal V-10V or mA depending on control signal.                                                                                                    |  |  |
|                                               |                      | Ensure a fan speed control signal is being sent to the unit.                                                                                                    |  |  |
| Fan spins backwards                           | Fan is off/faulty.   | Turn the unit off. Allow all fans to stop completely. Check all<br>breakers and power connections. Restart the unit and ensure<br>all fans are operational and make sure the fan spins in the<br>right direction. If it does not contact your local<br>BAC representative. |  |  |
|                                               |                      | Ensure the communications cable is connected to the controller on port J26.                                                                                                    |  |  |
| Fan does not respond to the<br>control signal | Communications fault | Ensure the communications cable is not cut or damaged.                                                                                                    |  |  |
| control signal                                |                      | Ensure the communications able is properly connected at the fan motor.                                                                                                    |  |  |

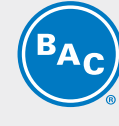

| Problem                                      | Possible cause                                                 | Solution                                                                                                    |  |  |  |
|----------------------------------------------|----------------------------------------------------------------|----------------------------------------------------------------------------------------------------|--|--|--|
|                                              | Incorrect setpoint                                             | Check the leaving process fluid temperature setpoint on the controller and the operating mode. The spray pump will only run when the ambient temperature is above 1,7°C). For additional details see "Cold Weater Operation" in the Software Instructions                     |  |  |  |
|                                              |                                                                | Ensure water is being supplied to the solenoid make-up valve.                                                                                                    |  |  |  |
| No spray water or pump                       | No water supply                                                | Inspect solenoid make-up valves, and clean as required.                                                                                                    |  |  |  |
| does not run                                 |                                                                | Check mechanical make-up valve and float assembly by manually raising and lowering the float.                                                                                                    |  |  |  |
|                                              | Pump fault                                                     | Check pump voltage, and confirm that pump operates correctly in the manual mode.                                                                                                    |  |  |  |
|                                              | Pump strainer fault                                            | Clean the pump strainer quarterly.                                                                                                    |  |  |  |
|                                              | Water distribution system clogged                              | Clean the spray branches and the nozzles, see the Software Instructionsfor more details.                                                                                                    |  |  |  |
|                                              | Not performing maintenance<br>intervals                        | Inspect the water distribution system, EC fan systemand process fluid flow.                                                                                                    |  |  |  |
| Low performance                              | Equipment is not operating                                     | Ensure that leaving fluid temperature setpoint is at the desired value. Ensure that the system is not in manual mode and OSV (out of status value) status for all the components is "NO". Refer to the iPilotTM Control System in the Software Instructions for more details. |  |  |  |
| Scale formation on<br>hCoreTM Heat Transfer  | Hard water                                                     | Ensure that conductivity setpoint is at the desired<br>value. Ensure that the system is not in manual mode and<br>OSV (out of status value) status for all the components is<br>"NO". Refer to the iPilotTM Control System in the Software<br>Instructions for more details.  |  |  |  |
| Technology                                   |                                                                | Increase the frequency or duration of bleed by adjusting it in either time-based bleed or conductivity-based bleed mode.                                                                                                    |  |  |  |
|                                              | Faulty drain valve                                             | Ensure the drain valve opens and closes 100% in response to the iPilotTM Control System                                                                                                    |  |  |  |
| Lipit doos pot rup in any                    | BMS communication                                              | Ensure the BMS wiring and configuration                                                                                                    |  |  |  |
| operating mode or system<br>does not go live | Manuals mode is<br>enabled. Components OSV status is<br>"YES". | Turn off the manual mode. Ensure OSV (out of status value) status for all the components is "NO".                                                                                                    |  |  |  |

BAC

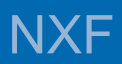

6

# **BMS COMMUNICATION**

# **Communication table**

| Point description                     | Variable                              | ModBUS<br>Address | BACnet<br>ID | Dataype | Read /<br>Write | Comment                                                                             |
|---------------------------------------|---------------------------------------|-------------------|--------------|---------|-----------------|-------------------------------------------------------------------------------------|
| No of cells                           | No_Cells                              | 30901             | 1401         | INT     | R               | 16                                                                                  |
| No of pump running                    | No_PumpsRnng                          | 30906             | 1406         | INT     | R               | 16                                                                                  |
| Fluid temp                            | LWtrTemp.PVal                         | 30121             | 1501         | REAL    | R               | °F/°C                                                                               |
| Outside temp                          | OutTemp.PVal                          | 30123             | 1502         | REAL    | R               | °F/°C                                                                               |
| Conductivity sensor                   | WtrCondSensor.PVal                    | 30125             | 1503         | REAL    | R               | μΩ/cm                                                                               |
| Average fan speed<br>(dry)            | ActlFanSpeed                          | 30201             | 1504         | REAL    | R               | rpm (Nexus mode, Water saver<br>mode)                                               |
| Average fan speed<br>(wet)            | ActlFanSpeedWet                       | 30205             | 1506         | REAL    | R               | rpm (Nexus mode, Energy saver<br>mode, Water saver mode)                            |
| Average fan power<br>(dry)            | FanCurrPwrDry                         | 30203             | 1505         | REAL    | R               | Watts/hp (Nexus mode, Water saver<br>mode)                                          |
| Average fan power<br>(wet)            | FanCurrPwrWet                         | 30207             | 1519         | REAL    | R               | Watts/hp (Nexus mode, Energy<br>saver mode, Water saver mode)                       |
| Fan speed 112                         | ActlFanSpeedInfo[112]                 | 30911<br>30934    | 15071518     | REAL    | R               | rpm (2 registers each)                                                              |
| Fan power 112                         | EBMpapstFan_x_<br>Mng.BMSCurrentPower | 30951<br>30974    | 15211532     | REAL    | R               | Watts/hp (2 registers each)                                                         |
| Fan status 112                        | EbmpabstFan_x_Mng. Online_<br>EBM_1   | 10201<br>10212    | 12011212     | BOOL    | R               | Online / Offline                                                                    |
| Common alarm fan<br>112               | AI_CommonAlm_Fanx. Active             | 10301<br>10312    | 12211232     | BOOL    | R               | Normal / Fault                                                                      |
| Remote input                          | Remote.PV                             | 10221             | 1213         | BOOL    | R               | On / Off                                                                            |
| Modules operating<br>(wet)            | UnitLogic.No_EvapCell                 | 30903             | 1403         | UINT    | R               | Number of modules operating wet                                                     |
| Modules operating<br>(dry)            | UnitLogic.NO_DryCell                  | 30904             | 1404         | UINT    | R               | Number of modules operating dry                                                     |
| Operation mode                        | BMSModeSW                             | 40906             | 1701         | UINT    | R/W             | Nexus mode / Energy saver mode /<br>Water saver mode                                |
| Conductivity setpoint                 | UnitLogic.BMSWtrCond-StPt             | 40907             | 1602         | REAL    | R/W             | μΩ/cm (default per BAC water<br>quality guidelines)                                 |
| Conductivity<br>differential setpoint | UnitLogic.BMSWtrCond-DiffStPt         | 40909             | 1603         | REAL    | R/W             | $\mu\Omega/cm,$ increase (decrease) value to decrease (increase) frequency of bleed |
| Conductivity enable                   | BMS_WMCondEnble                       | 902               | 1302         | BOOL    | R/W             | Enable / disable conductivity-based<br>bleed                                        |
| Fluitd temp setpoint                  | BMSLWTStPt                            | 40911             | 1601         | REAL    | R/W             | Leaving process fluid setpoint                                                      |
| Unit status                           | UnitStatus                            | 30907             | 1402         | DINT    | R               | On / Off                                                                            |
| BAC unit number                       | BACUnitNo                             | 30905             | 1405         | UDINT   | R               | Uxxx                                                                                |
| Water management<br>time bleed enable | BMS_WMTmBleedEnble                    | 903               | 1303         | BOOL    | R/W             | Enable / disable time-based bleed                                                   |

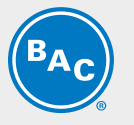

| Point description                     | Variable                    | ModBUS<br>Address | BACnet<br>ID | Dataype | Read /<br>Write | Comment                                                                                              |
|---------------------------------------|-----------------------------|-------------------|--------------|---------|-----------------|----------------------------------------------------------------------------------------------------|
| Water management<br>time drain enable | BMS_WMDrainEnble            | 904               | 1304         | BOOL    | R/W             | Enable / disable time-based drain                                                                    |
| Water management<br>time bleed        | BMS_WMTimeBleed             | 40913             | 1702         | UINT    | R/W             | Hrs, frequency of time-based bleed                                                                   |
| Water management<br>time bleed limit  | BMS_WMTimeBleedLmt          | 40914             | 1703         | UINT    | R/W             | Min, duration of time-based bleed                                                                    |
| Water management<br>time drain        | BMS_WMTimeDrain             | 40915             | 1704         | UINT    | R/W             | Hrs, frequency of time-based drain                                                                   |
| BMS unit command                      | OnOffUnitMng.BMSOnOff       | 901               | 1301         | BOOL    | R/W             | Enables BMS communication                                                                            |
| Customer input<br>enable              | BMS_CustomerEnable          | 905               | 1305         | BOOL    | R/W             | Enables equipment operation via<br>BMS communication                                                 |
| Customer input type                   | Inputs.BMS_Cust_Typ         | 906               | 1306         | BOOL    | R/W             | 010V or 420mA                                                                                        |
| Customer input<br>reverse             | Inputs.BMS_Cust_Typ_Rev     | 907               | 1307         | BOOL    | R/W             | 10V0V                                                                                                |
| PCD alarm                             | AI_PCDHoodAIm               | 10353             | 1253         | BOOL    | R               | Alarm for PCD fault                                                                                  |
| Nexus max speed<br>limitation         | BMSNexusLmt                 | 40916             | 1705         | UINT    | R/W             | Max. allowable speed for modules<br>operating dry; decrease (increase)<br>for energy (water) savings |
| Water saver winter guard enable       | BMSWinterGuard              | 911               | 1311         | BOOL    | R/W             | Enable (disable) to allow (disallow)<br>wet operation to meet demand                                 |
| Pump Status 16                        | PumpX.PVal                  | 10801<br>10806    | 18011806     | BOOL    | R               | On / Off                                                                                             |
| Pump Fault 16                         | AI_PumpXFault.Active        | 10807<br>10812    | 18071812     | BOOL    | R               | Alarm for pump fault                                                                                 |
| Unit of measure<br>BMS                | BMS_UnitofMeasure           | 40922             | 1710         | USINT   | R/W             | Unit of measure                                                                                      |
| Alarm reset                           | AlarmMng.AlrmResBy-Bms      | 912               | 1312         | BOOL    | R/W             | Manual reset of alarms                                                                               |
| Energy saver mode<br>message          | AI_EnergySavingMode.Active  | 10341             | 1241         | BOOL    | R               | Heat load cannot be met                                                                              |
| Nexus mode dry<br>message             | AI_DryWetModeDryAlm.Active  | 10342             | 1242         | BOOL    | R               | Heat load cannot be met when all<br>modules operate dry                                              |
| Nexus mode wet<br>message             | AI_DryWetModeWetAIm.Active  | 10343             | 1243         | BOOL    | R               | Heat load cannot be met when all<br>modules operate wet                                              |
| Water saver mode<br>message           | AI_DryMode.Active           | 10344             | 1244         | BOOL    | R               | Heat load cannot be met when all<br>modules operate wet                                              |
| Water high level<br>message           | AI_WaterHighLvI.Active      | 10345             | 1245         | BOOL    | R               | Water level is too high                                                                              |
| Water low level<br>message            | AI_WaterLowLvI.Active       | 10346             | 1246         | BOOL    | R               | Water level is too low                                                                               |
| Cold weather active<br>alarm          | AI_ColdWeatherActive.Active | 10348             | 1248         | BOOL    | R               | Equipment has switched to dry mode (below 1.7°C, when operating wet)                                 |
| Leaving water temp<br>high message    | AI_LvgWaterTempHigh.Active  | 10349             | 1249         | BOOL    | R               | Leaving water temperature is above<br>48.9°C                                                         |
| Leaving water temp<br>low alarm       | AI_LvgWaterTempLow.Active   | 10350             | 1250         | BOOL    | R               | Leaving water temperature is below<br>0°C                                                            |
| Single cell critical message          | AI_FanCritical.Active       | 10352             | 1252         | BOOL    | R               | One module is operating to maintain required heat rejection                                          |

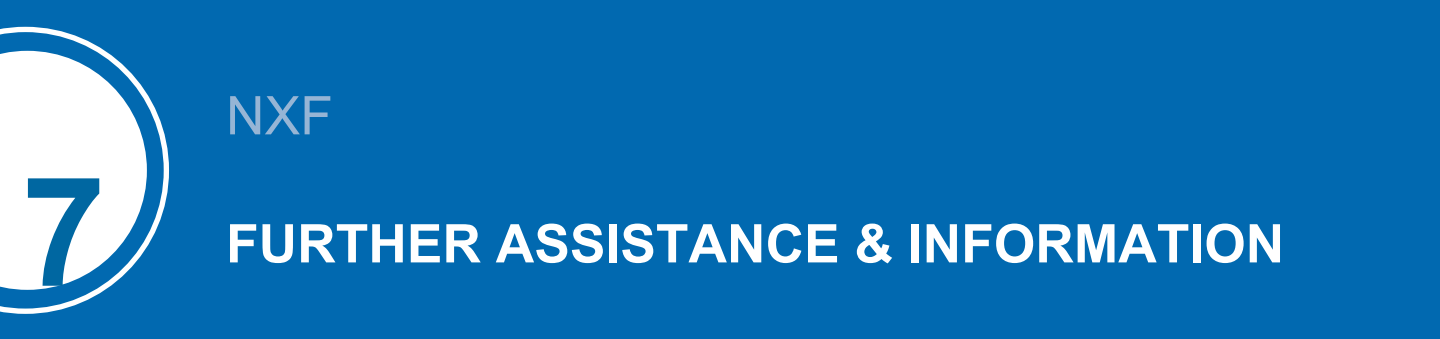

# **More information**

## **REFERENCE LITERATURE**

- Eurovent 9-5 (6) Recommended Code of Practice to keep your Cooling System efficient and safe. Eurovent/Cecomaf, 2002, 30p.
- Guide des Bonnes Pratiques, Legionella et Tours Aéroréfrigérantes. Ministères de l'Emploi et de la Solidarité, Ministère de l'Economie des Finances et de l'Industrie, Ministère de l'Environnement, Juin 2001, 54p.
- Voorkom Legionellose. Minsterie van de Vlaamse Gemeenschap. December 2002, 77p.
- Legionnaires' Disease. The Control of Legionella Bacteria in Water Systems. Health & Safety Commission. 2000, 62p.
- Hygienische Anforderungen an raumlufttechnische Anlagen. VDI 6022.

## **INTERESTING WEBSITES**

| Baltimore Aircoil Company                                                     | www.BaltimoreAircoil.com       |
|-------------------------------------------------------------------------------|--------------------------------|
| BAC Service website                                                           | www.BACservice.eu              |
| Eurovent                                                                      | www.eurovent-certification.com |
| European Working Group on Legionella Infections (EWGLI)                       | EWGLI                          |
| ASHRAE                                                                        | www.ashrae.org                 |
| Uniclima                                                                      | www.uniclima.fr                |
| Association des Ingénieurs et techniciens en Climatique, Ventilation et Froid | www.aicvf.org                  |
| Health and Safety Executive                                                   | www.hse.gov.uk                 |

#### **ORIGINAL DOCUMENTATION**

This manual is originally made in English. Translations are provided for your convenience. In the event of discrepancies, the English original text shall prevail over the translation.

# The service expert for BAC equipment

We offer tailored services and solution for BAC cooling towers and equipment.

- Original spare parts and fill -for an efficient, safe and year round reliable operation.
- Service solutions preventive maintenance, repairs, refurbishments, cleaning and disinfection for reliable trouble-free operation.
- Upgrades and new technologies save up energy and improve maintenance by upgrading your system.
- · Water treatment solutions equipment for controlling corrosion scaling and proliferation of bacteria.

For more details, contact your local BAC representative for further information and specific assistance at <a href="http://www.BACservice.eu">www.BACservice.eu</a>

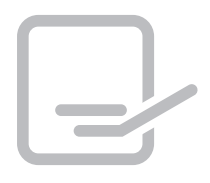

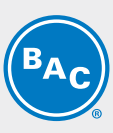

| <br> | <br> |
|------|------|
| <br> | <br> |
| <br> | <br> |
| <br> | <br> |
| <br> | <br> |
| <br> | <br> |
| <br> | <br> |
| <br> | <br> |
| <br> | <br> |
| <br> | <br> |
| <br> | <br> |
| <br> | <br> |
| <br> | <br> |
| <br> | <br> |
| <br> | <br> |

| <b>BAC</b> |
|------------|
|------------|

| L |  |
|---|--|

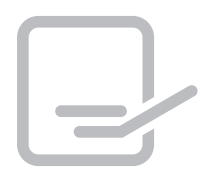

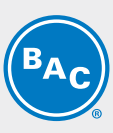

| <br> |
|------|
| <br> |
|      |
| <br> |
| <br> |
| <br> |
|      |
| <br> |
| <br> |
|      |
|      |
| <br> |
| <br> |
|      |
| <br> |
| <br> |
|      |
|      |

| <b>BAC</b> |
|------------|
|------------|

| L |  |
|---|--|

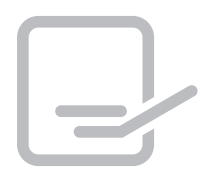

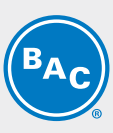

| <br> |
|------|
| <br> |
|      |
| <br> |
| <br> |
| <br> |
|      |
| <br> |
| <br> |
|      |
|      |
| <br> |
| <br> |
|      |
| <br> |
| <br> |
|      |
|      |

| <b>BAC</b> |
|------------|
|------------|

| L |  |
|---|--|

**COOLING TOWERS** 

## CLOSED CIRCUIT COOLING TOWERS

ICE THERMAL STORAGE

## EVAPORATIVE CONDENSERS

HYBRID PRODUCTS

## PARTS, EQUIPMENTS & SERVICES

BLUE by nature GREEN at heart

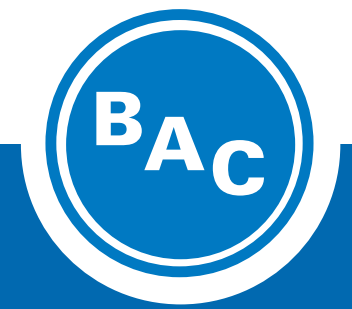

www.BaltimoreAircoil.com Europe@BaltimoreAircoil.com

Please refer to our website for local contact details.

Industriepark - Zone A, B-2220 Heist-op-den-Berg, Belgium

© Baltimore Aircoil International nv